d'autres d'avoir de belles surprises ! si tu penses que cela peut permettre à

themucob weiv

### Themucob nu retibé ruce

éditer en mode «view info»

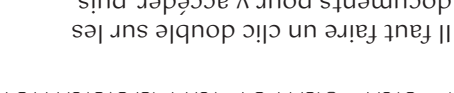

visible en mode «view document», et télécharger un document lorsqu'il est informations associées. On peut T Maj + double clic pour éditer les documents pour y accèder, puis

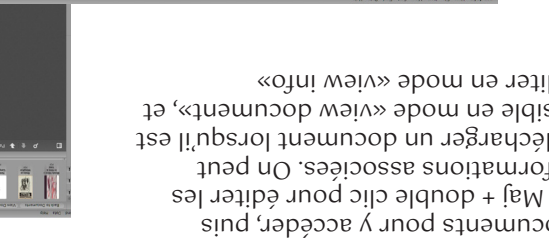

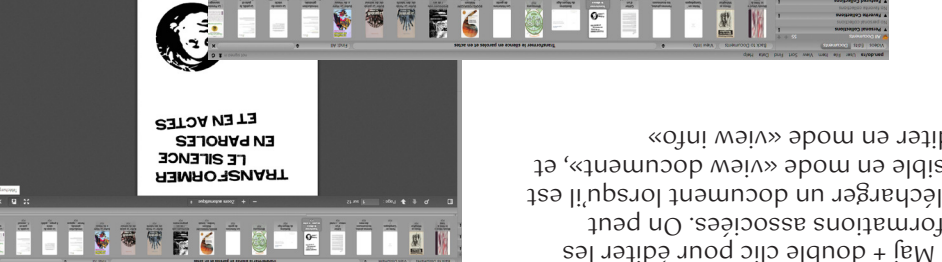

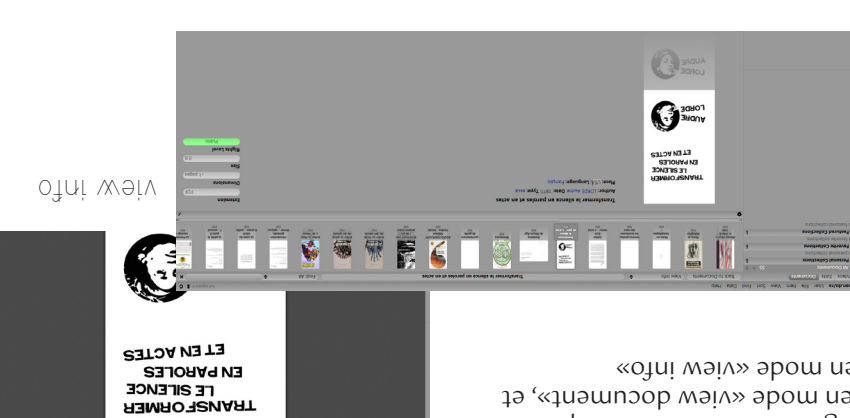

5

# Vutormations complémentaires

sur All documents a gauche Pour revenir à la page de base : cliquer

en haut à droite dans la barre de recherche située tout par n'importe quel critère ou mot-clé byl, ainsi que de recherchez un ouvrage de classification en cliquant sur [Sort Il est possible de voir différents mode

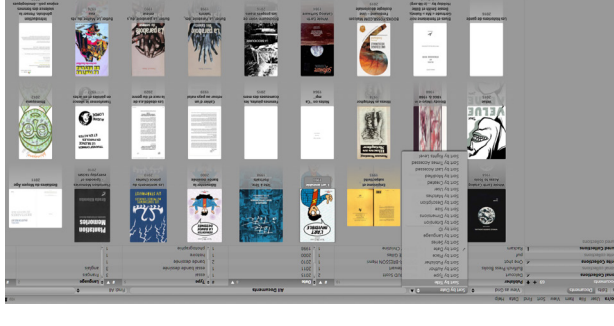

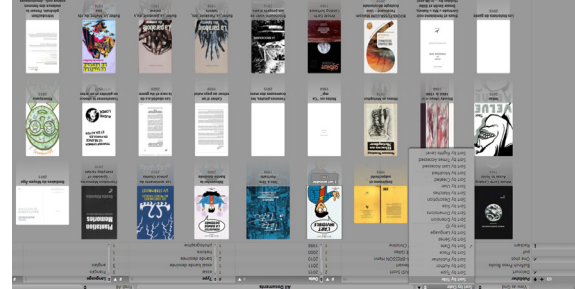

(par exemple les textes de l'émission de

collections thématiques seront creees

Au fur et à mesure des événements, des

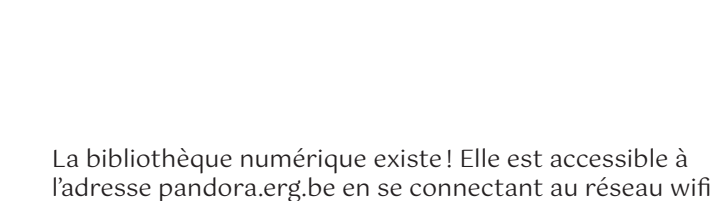

depuis qu'on s'est associé es au projet.

de l'erg (qui émet jusque sur le trottoir, code d'accès: ERGpage87). Pandora, c'est un réseau local disponible à l'erg créé à l'initiative d'Hélène et installé par Sebastien et Jan. Il a pour vocation première d'héberger la collection de films et vidéos de Dominique Lohlé. On peut donc y retrouver des films mais aussi des livres et des articles

# pandora.erg.be

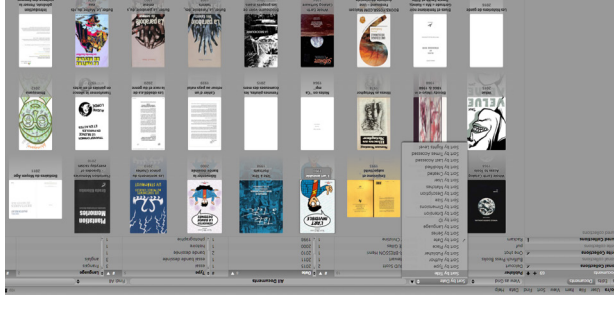

présentation radio)

idéologie discriminante, où le coeur

éviter les textes prönant une

bibliothèques classiques.

Nous souhaiterions cependant

ne trouve pas toujours dans les

uo'up səganvuo səb nəsoqond əb

gardant en tête la volonté du lieu

Rideau de Perles ce qu'iel pense

Chacun.e est libre d'ajouter au

noitbrabot

9

etre un ajout intéressant, en

mattermost. nous contacter par mail ou sur xnəd nı 'əbeld es sed e Vin xnə Si tu trouves que l'un d'entre pas chaque document posté. Cependant nous ne veriñons nomophobe, transphobe etc... (aune politique raciste, sexiste, de l'ouvrage ne saurait être détaché

 $\mathcal{X}$ 

Browse

About pan.do/ra

Videos Edits Documents

Personal Collections

Favorite Collections

Featured Collections

informations et la suppression d'un texte ne peut se faire que par le compte qui a publié celui-ci.

Sign Up

Sign In

pan.do/ra. 🥋 2007-2020 0x2620. All Open Sourc

### Pour accéder au contenu

Il faut te créer un compte. Tu peux ensuite télécharger les livres et articles déjà postés, créer et organiser tes

Tu peux aussi ajouter un texte au le rideau de perles se construise grâce

collections personnelles.

à la complicité de toustes.

rideau de perles qu'il soit politique, artistique, poétique, neuf, schlague, plein d'émotion, un peu prétentieux, beau, volé ou photocopié. L'idée est que

Attention ! Il est nécessaire d'utiliser le compte du rideau de perles pour rajouter des livres sur pandora et non ton compte personnel.

Les ajouts ne doivent se faire que par le compte du rideau de perles car cela nous permet un classement et une gestion beaucoup plus simple.

L'identifiant du compte pandora est

«rdp» et le mot de passe

«r1deaudep3rles».

En effet, les modifications des

Font CirrusCumulus © ClaraSambot

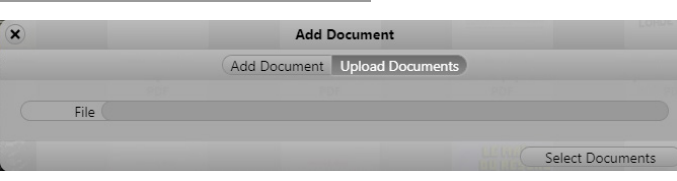

Pour ajouter un nouveau document, il faut donc 57 + 1 se connecter au compte rdp, puis cliquer sur la flèche située en haut à gauche à côté de «All documents»

Pandora ne prend que les fichiers PDF, GIF, JPG et PNG ce qui signifie que les EPUB ne sont pas supportés. Cependant, il est possible de transformer les PDF en EPUB et inversement grâce au logiciel Calibre, disponible gratuitement (cependant, convertir un fichier de EPUB à PDF fait en général perdre la mise en page, donc fais attention dans ce sens).

## Pour ajouter un document

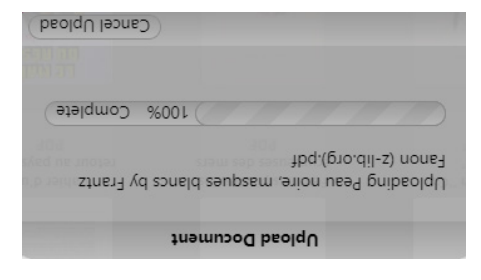

téléchargé. d'actualiser la page et le fichier sera est arrivée une fois à 100%, il suffit faire des allers-retours, mais dés qu'èlle que la barre de chargement se met à Il y a un léger bug dans le site qui fait

stramuzob sab anutblaramoV

écrite la version presente tsə əllənpel anabus languel el : <u>əğauğna l</u>

langue ! Merci d'avance :) document, la date, l'éditeurice et la noter l'auteurice, le type de sniom usb sldissoq is snobnamsb suoN

tager l'endroit via lequel tu l'as trouvé ce document etc... n'hésite pas à parexpliquer ce qui fait l'attrait (ou pas) de une sur internet, inventer la tienne, pour chaque ouvrage, tu peux en copier Il est possible d'écrire une description

> (อเทชิวเก plusieurs auteurices (séparé.es par une question de simplicité). On peut ajouter cules des noms de famille, pour une de ne pas mettre d'accent aux majus-Auteurice: NOM Prénom (on a choisi

ser la date de l'édition Date : année de 1e publication, ou préci-

histoire (pour les essais historiques), 'allavuon , nemon , auvan, nevesa ; <u>saqy</u> pour la version présente Editeur: éditeurice ou maison d'édition

bande dessinée, mémoire... sont ceux